### Install R for Windows

Amar Ahmad

New York University in Abu Dhabi

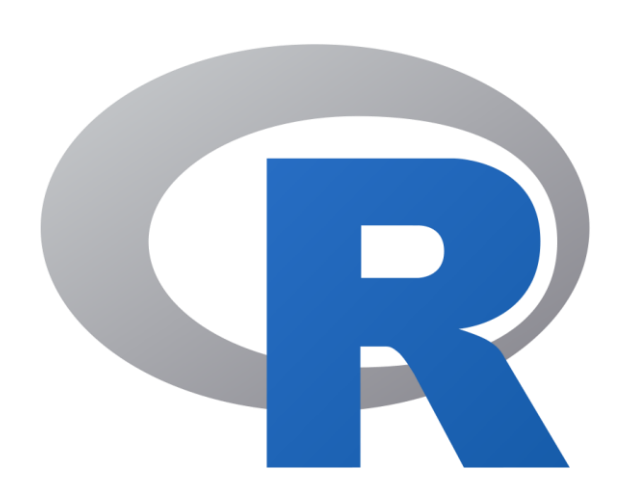

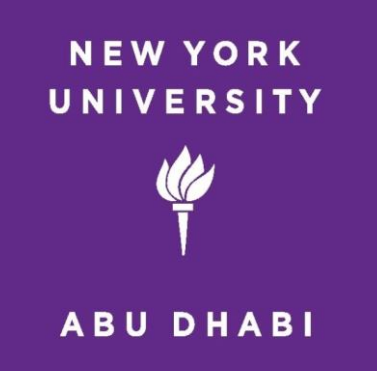

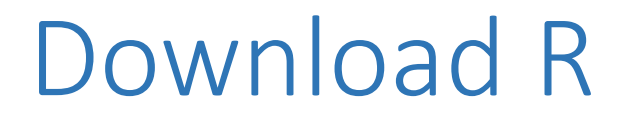

• To download R visit the following website <u>https://cran.r-project.org/</u>

## Select Your Operating System & Click Download R for

| $\leftarrow \  \  \rightarrow \  \  \mathbf{G}$      | O A https://cran.r-project.org |                                                                                                    | 120% 公             | $\bigtriangledown$ $\checkmark$ |
|------------------------------------------------------|--------------------------------|----------------------------------------------------------------------------------------------------|--------------------|---------------------------------|
|                                                      |                                | The Comprehensive R Archive Network                                                                                                    |                    |                                 |
|                                                      |                                | Download and Install R                                                                                                    |                    |                                 |
|                                                      |                                | Precompiled binary distributions of the base system and contributed packages, Windows and Mac users most likely want one of the                                                                                                    | ese versions of R: |                                 |
| CRAN<br>Mirrors<br>What's new?                       |                                | <ul> <li><u>Download R for Linux (Debian, Fedora/Redhat, Ubuntu)</u></li> <li><u>Download R for macOS</u></li> <li><u>Download R for Windows</u></li> </ul>                                                                                                    |                    |                                 |
| <u>Search</u><br>CRAN Team                           |                                | R is part of many Linux distributions, you should check with your Linux package management system in addition to the link above.                                                                                                    |                    |                                 |
| About R<br><u>R Homepage</u><br><u>The R Journal</u> |                                | Source Code for all Platforms<br>Windows and Mac users most likely want to download the precompiled binaries listed in the upper box, not the source code. The sou<br>compiled before you can use them. If you do not know what this means, you probably do not want to do it! | arces have to be   |                                 |
| Software                                             |                                | • The latest release (2022-10-31, Innocent and Trusting) <u>R-4.2.2.tar.gz</u> , read <u>what's new</u> in the latest version.                                                                                                    |                    |                                 |
| <u>R Sources</u><br><u>R Binaries</u>                |                                | • Sources of <u>R alpha and beta releases</u> (daily snapshots, created only in time periods before a planned release).                                                                                                    |                    |                                 |
| Packages<br>Task Views<br>Other                      |                                | • Daily snapshots of current patched and development versions are <u>available here</u> . Please read about <u>new features and bug fixes</u> corresponding feature requests or bug reports.                                                                                   | before filing      |                                 |
| Documentation                                        |                                | • Source code of older versions of R is <u>available here</u> .                                                                                                    |                    |                                 |
| Manuals<br>FAQs                                      |                                | Contributed extension <u>packages</u>                                                                                                    |                    |                                 |
| Contributed                                          |                                | Questions About R                                                                                                    |                    |                                 |
|                                                      |                                | • If you have questions about R like how to download and install the software, or what the license terms are, please read our <u>answasked questions</u> before you send an email.                                                                                             | wers to frequently |                                 |
|                                                      |                                |                                                                                                    |                    |                                 |

What are R and CRAN?

മ

R is 'GNU S', a freely available language and environment for statistical computing and graphics which provides a wide variety of statistical and graphical techniques: linear and nonlinear modelling, statistical tests, time series analysis, classification, clustering, etc. Please consult the <u>R project homepage</u> for further information.

CRAN is a network of ftp and web servers around the world that store identical, up-to-date, versions of code and documentation for R. Please use the CRAN mirror nearest to you to minimize network load.

### Click Download R for Windows if You use Windows

R-4.2.2 for Windows

Download R-4.2.2 for Windows (76 megabytes, 64 bit) README on the Windows binary distribution New features in this version

This build requires UCRT, which is part of Windows since Windows 10 and Windows Server 2016. On older systems, UCRT has to be installed manually from here.

If you want to double-check that the package you have downloaded matches the package distributed by CRAN, you can compare the <u>md5sum</u> of the .exe to the <u>fingerprint</u> on the master server.

Frequently asked questions

- Does R run under my version of Windows?
- How do I update packages in my previous version of R?

Please see the <u>R FAQ</u> for general information about R and the <u>R Windows FAQ</u> for Windows-specific information.

Other builds

- Patches to this release are incorporated in the r-patched snapshot build.
- A build of the development version (which will eventually become the next major release of R) is available in the r-devel snapshot build.
- <u>Previous releases</u>

Note to webmasters: A stable link which will redirect to the current Windows binary release is <<u>CRAN MIRROR</u>>/bin/windows/base/release.html.

Last change: 2022-10-31

### Select Your Language You Use

| Name ^          |                                                                    | Date modified     | Туре        | Size      |
|-----------------|--------------------------------------------------------------------|-------------------|-------------|-----------|
| ∨ Today (1)     |                                                                    |                   |             |           |
| ✓ - R-4.2.2-win |                                                                    | 2/10/2023 4:23 PM | Application | 77,674 KB |
|                 | Select Setup Language Select the language to installation. English | use during the    |             |           |

### **Click Next**

|                            | ✓ ♂ Search Downloads                                                                                                    |           |
|----------------------------|----------------------------------------------------------------------------------------------------|-----------|
| Name                       | Setup - R for Windows 4.2.2 — X                                                                                                    | Size      |
| ~ Today (1)                | Information           Please read the following important information before continuing.                                                                                                    |           |
| ✓ <sup>4</sup> R-4.2.2-win | n                                                                                                    | 77,674 KE |
|                            | When you are ready to continue with Setup, click Next.                                                                                                    |           |
|                            | GNU GENERAL PUBLIC LICENSE                                                                                                    |           |
|                            | Copyright (C) 1989, 1991 Free Software Foundation, Inc.<br>51 Franklin St, Fifth Floor, Boston, MA 02110-1301 USA<br>Everyone is permitted to copy and distribute verbatim copies<br>of this license document, but changing it is not allowed.                                                                                                    |           |
|                            | Preamble                                                                                                    |           |
|                            | The licenses for most software are designed to take away your<br>freedom to share and change it. By contrast, the GNU General Public<br>License is intended to guarantee your freedom to share and change free<br>softwareto make sure the software is free for all its users. This<br>General Public License applies to most of the Free Software |           |
|                            |                                                                                                    |           |
|                            | Next Cancel                                                                                                    |           |

### Select where you would like R to be installed

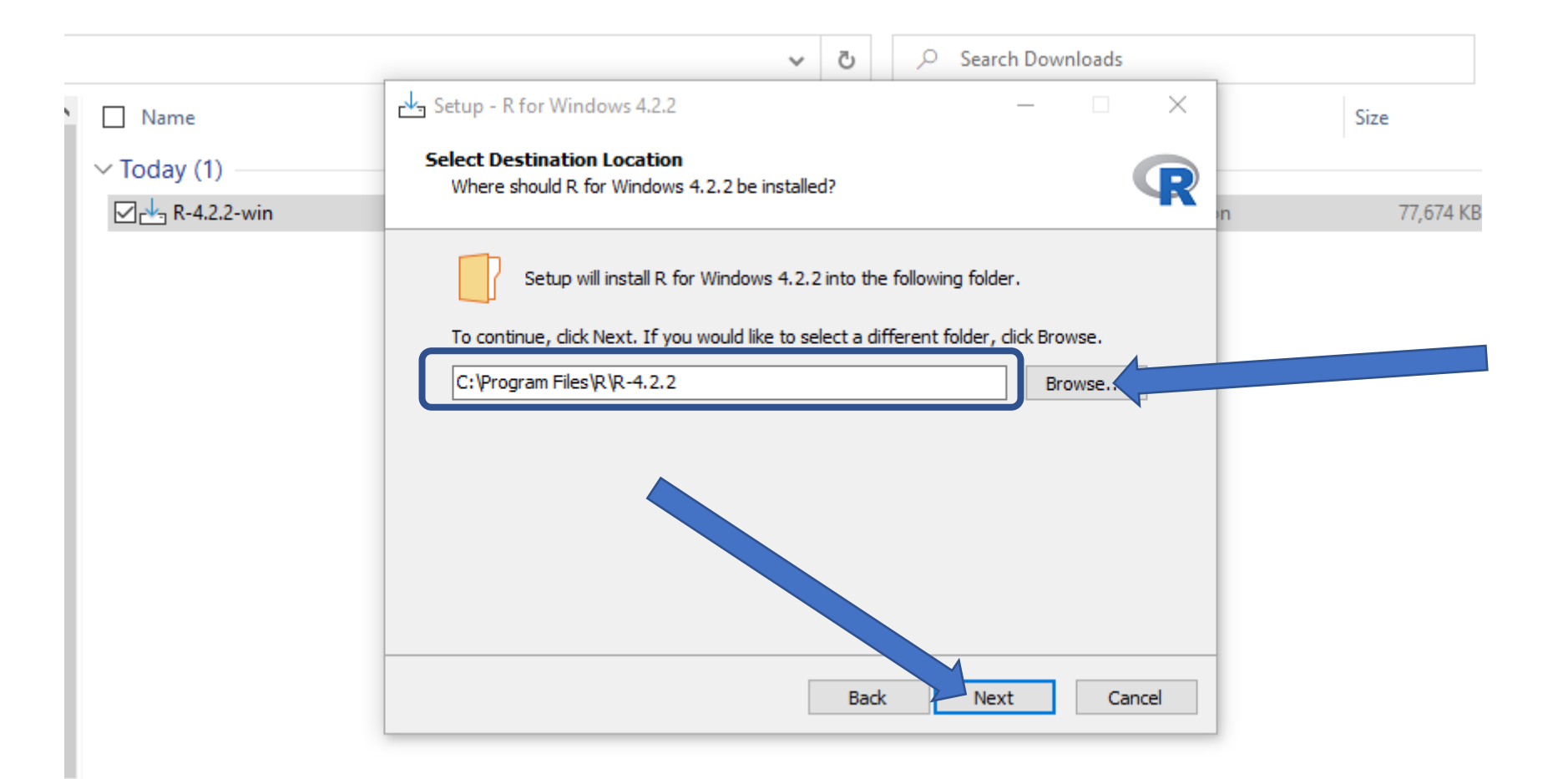

# Choose the 64-bit User Installation If your computer is a 64-bit (Optional) & Then click Next.

|             | ~                                                                                                 | ō              | Q       | Search Dow     | nloads  |     |      |
|-------------|---------------------------------------------------------------------------------------------------|----------------|---------|----------------|---------|-----|------|
| Name        | Setup - R for Windows 4.2.2                                                                       |                |         |                |         | ×   | Size |
| ✓ Today (1) | Select Components<br>Which components should be installed?                                        |                |         |                |         | R   |      |
|             | Select the components you want to install; cle<br>install. Click Next when you are ready to conti | ar the<br>nue. | compone | nts you do not | want to |     |      |
|             | User installation                                                                                 |                |         |                | ~       |     |      |
|             | Main Files                                                                                        |                |         |                | 86.8 MB |     |      |
|             | 64-bit Files                                                                                      |                |         |                | 65.0 MB |     |      |
|             |                                                                                                   |                |         |                | 3.0140  |     |      |
|             | Current selection requires at least 163.8 MB o                                                    | f disk s       | pace.   | M              |         |     |      |
|             |                                                                                                   | Ba             | :k      | Next           | Can     | cel |      |

### ClickNext

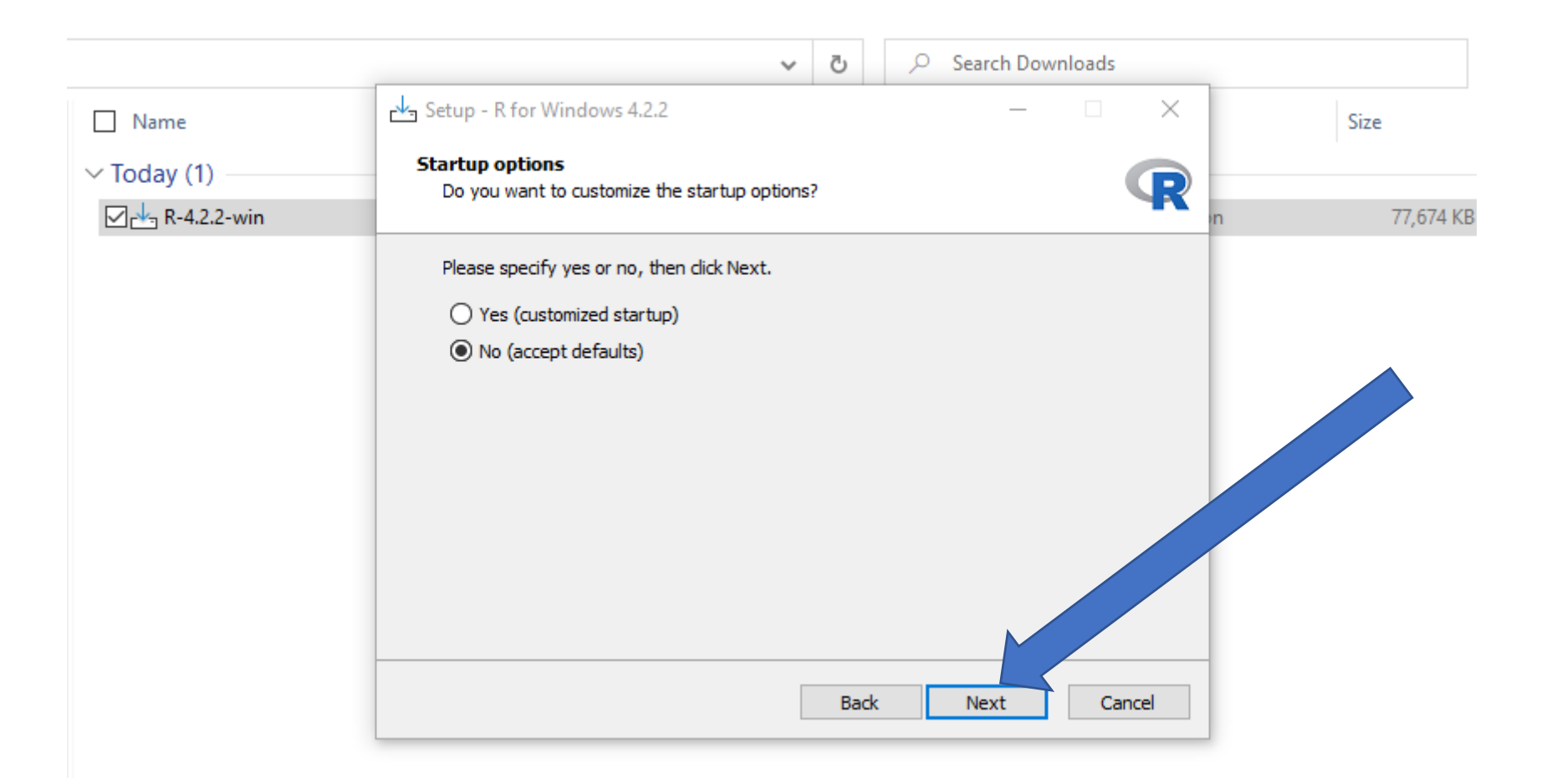

### Choose The folder Where You Want R to Be Saved

|                 | ~                                                                        | ō                          | 8                    | Search Downloads                                            |          |             |
|-----------------|--------------------------------------------------------------------------|----------------------------|----------------------|-------------------------------------------------------------|----------|-------------|
| Name            | Setup - R for Windows 4.2.2                                              |                            |                      | —                                                           | $\times$ | Size        |
| V Today (1)     | Select Start Menu Folder<br>Where should Setup place the program's short | cuts?                      |                      |                                                             | R        |             |
| 🗹 📥 R-4.2.2-win |                                                                          |                            |                      |                                                             |          | n 77,674 KB |
|                 | Setup will create the program's short                                    | cuts in<br>lect a d<br>Bac | the foll<br>lifferen | owing Start Menu folder.<br>t folder, dick Browse<br>Browse | ancel    |             |

### **Click Next**

|                 | ~                                                                                                    | Ō        | 🔎 Search Dowr              | nloads |             |
|-----------------|----------------------------------------------------------------------------------------------------|----------|----------------------------|--------|-------------|
| Name            | Setup - R for Windows 4.2.2                                                                                 |          | _                          |        | Size        |
| V Today (1)     | Select Additional Tasks<br>Which additional tasks should be performed?                                      |          |                            | R      |             |
| 🗹 📥 R-4.2.2-win |                                                                                                    |          |                            |        | n 77,674 KB |
|                 | Select the additional tasks you would like Setu<br>Windows 4.2.2, then click Next.<br>Additional shortcuts: | p to per | form while installing R fo | or     |             |
|                 | Create a desktop shortcut                                                                                   |          |                            |        |             |
|                 | Create a Quick Launch shortcut                                                                              |          |                            |        |             |
|                 | Registry entries:                                                                                           |          |                            |        |             |
|                 | Save version number in registry                                                                             |          |                            |        |             |
|                 | Associate R with .RData files                                                                               |          |                            |        |             |
|                 |                                                                                                    | Back     | c Next                     | Cancel |             |
|                 |                                                                                                    |          |                            |        |             |

### **Click Finish**

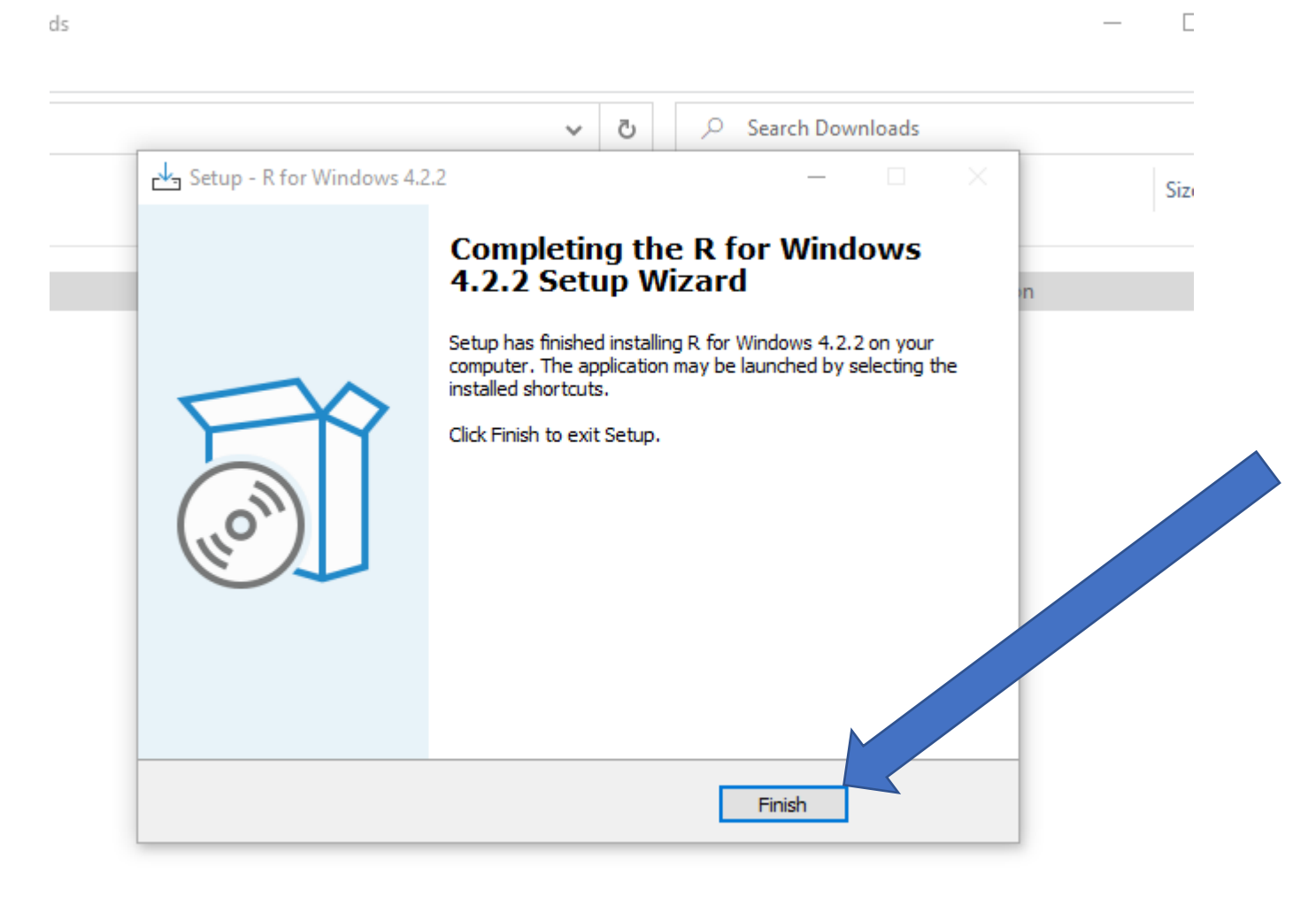